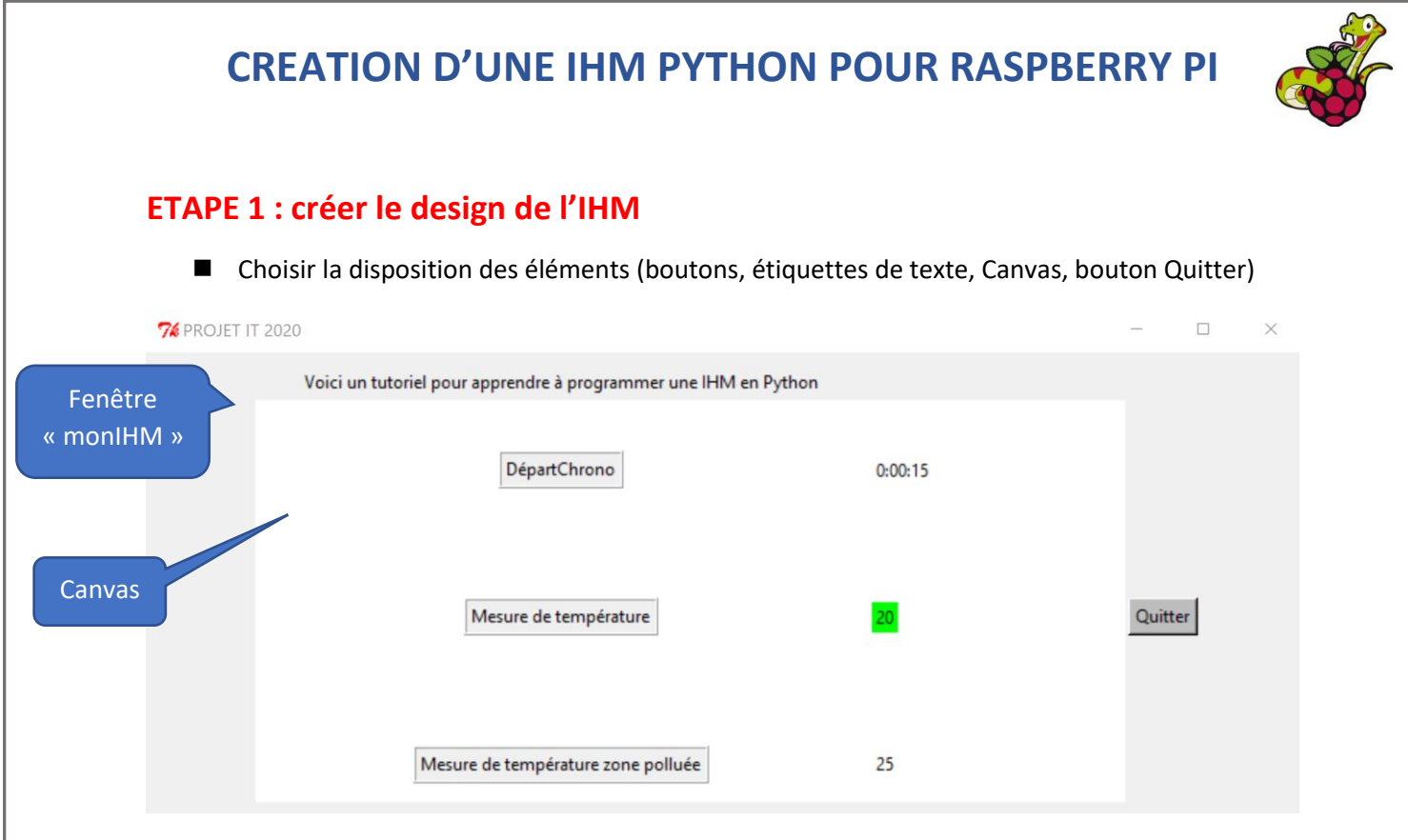

#### ETAPE 2 : définir la taille de la grille

*Exemple :* ici la grille comporte 4 colonnes (column) et 4 lignes (row). Chaque ligne ou colonne est numérotée à partir de 0

| 7% projet i | Γ 2020 |       |       | - 🗆 ×   |
|-------------|--------|-------|-------|---------|
|             | L0 C0  | L0 C1 | L0 C2 | L0 C3   |
|             | L1 C0  | L1 C1 | L1 C2 | L1 C3   |
|             | L2 C0  | L2 C1 | L2 C2 | Quitter |
|             | L3 C0  | L3 C1 | L3 C2 | L3 C3   |

Remarque : le bouton Quitter est posé à l'intersection de la ligne n°2 et de la colonne n°3

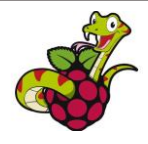

#### **ETAPE 3 : le code Python**

- Remarque 1 : sous Raspberry PI, utiliser de préférence la version de python 2.7
- Remarque 2 : dans le langage python une instruction se termine par un retour à la ligne, il n'y a pas de « ; » contrairement au langage C ou C# utilisé par Arduino.
- Python est sensible à <u>l'indentation</u> (décalage par rapport à la marge)

*Exemple : dans la fonction departChrono ci-dessous, toutes les instructions décalées par rapport à la marge appartiennent à la fonction. Un nouveau def devra donc être positionné directement contre la marge.* 

def departChrono() :

# initialisation de la variable start
global start
start= default\_timer()

# appel de la fonction chrono()
chrono()

def ....

les lignes qui commencent par # sont des commentaires

#### Le squelette du programme :

| <pre># !/usr/bin/env python2 # -*- coding: cp1252 -*- # Apprenez à programmer une IHM en python # Nathalie CALAS-CADEVILLE # importation de la bibliotheque tkinter from Tkinter import * from timeit import default_timer # dividing of the part of the part of t</pre> | Partie 1 :<br>Importation des<br>bibliothèques<br>Tkinter permet de bénéficier<br>de méthodes graphiques<br>Enlever le # pour valider                                     |
|----------------------------------------------------------------------------------------------------|----------------------------------------------------------------------------------------------------|
| # bibliotheque du capteur DH111<br>#import Adafruit_DHT                                                                                                    | l'import de la bibliothèque                                                                                                    |
| ####### Definition des fonctions ####################################                                                                                                    | Partie 8 : Création des<br>fonctions appelées par les<br>boutons et des fonctions<br>diverses nécessaires au bon                                                          |
| <pre># fonction chronomètre appelée par le bouton DépartChrono def departChrono() :     # initialisation de la variable start     global start     start= default_timer()     # appel de la fonction chrono()     chrono()</pre>                                                                                                    | fonctionnement du<br>programme<br>DépartChrono<br>Fonction de chronométrage<br>Default_timer() : renvoie le<br>nombre de secondes depuis le<br>démarrage de l'application |

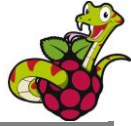

| <pre>def chrono():     # nombre de secondes     now=default_timer()-start     # calcul des minutes et des heures à partir du nombre de secondes     minutes,seconds =divmod(now,60)     hours, minutes=divmod(minutes,60)     str_time="%d:%02d:%02d" % (hours, minutes, seconds)</pre> |                                                                              |
|----------------------------------------------------------------------------------------------------|------------------------------------------------------------------------------|
| <pre># création d'une étiquette chronomètre au format H :MM :SS text_clock=Label(monCadre, text=str_time, bg="white") text_clock.grid(row=1,column=1,sticky=W) monIHM.after(1000,chrono)</pre>                                                                                          |                                                                              |
| <pre># fonction de lecture de la température ambiante appelée par le bouton # « Mesure de température » : def tempA():     # sensor = type de capteur     sensor=11     # pin est le numero de GPIO     pin=23</pre>                                                                    | Mesure de température                                                        |
| <pre># lecture du capteur de temperature et humidite DHT11 #humidity,tempamb=Adafruit_DHT.read_retry(sensor,pin) Tamb=20 # Placer du texte dans le cadre de l'IHM tempAmb=Label(monCadre, text=Tamb, bg="green") tempAmb.grid(row=2,column=1)</pre>                                     |                                                                              |
| <pre># fonction de lecture de la température sur la zone polluée appelée par<br/># le bouton "Mesure de température zone polluée" :<br/>def tempZ():<br/># sensor = type de capteur<br/>sensor=11<br/># pin est le numero de GPIO<br/>pin=23</pre>                                      | Mesure de température zone polluée                                           |
| <pre># lecture du capteur de temperature et humidite DHT11 #humidity,tempamb=Adafruit_DHT.read_retry(sensor,pin) TZ=25 # Placer du texte dans le cadre de l'IHM tempZ=Label(monCadre, text=TZ, bg="white") tempZ.grid(row=3,column=1)</pre>                                             |                                                                              |
| <i>#Création d'une fenetre graphique nommée monIHM</i><br>monIHM=Tk()<br>monIHM.geometry('800x320')<br><i># Titre de la fenetre</i><br>monIHM.title("PROJET IT 2020")                                                                                                    | Partie 2 : Création d'une<br>fenêtre graphique<br>Nom de la fenêtre : monIHM |

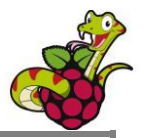

| <pre>#Définition des dimensions du cadre de la fenêtre</pre>                                                                                                    | Partie 4 : Création d'un cadre                                                                                                    |
|----------------------------------------------------------------------------------------------------|----------------------------------------------------------------------------------------------------|
| # hauteur=500 largeur=400                                                                                                    | dans la fenêtre graphique                                                                                                    |
| monCadre=Frame(monIHM,height=300, width=800)                                                                                                    | Nom du cadre : monCadre                                                                                                    |
| monCadre.pack_propagate(0)                                                                                                    | padx et pady permettent de                                                                                                    |
| # bordures padx et pady                                                                                                    | fixer la largeur des bordures                                                                                                    |
| monCadre.pack(padx=10, pady=10)                                                                                                    | du cadre                                                                                                    |
| <pre># Création d'un Canvas. Ce widget permet de faire du dessin<br/>canv=Canvas(monCadre, height=300, width =600, bg="white")<br/># fixer le canvas à la position souhaitée<br/>canv.grid(row=1,column=0, rowspan=3, columnspan=3)</pre> | <ul> <li>Partie 5 : Création d'un<br/>Canvas</li> <li>Canv est un Canvas qui<br/>appartient à monCadre et<br/>qui a pour couleur de fond<br/>« white »</li> <li>Position du Canvas :<br/>intersection de la ligne 1<br/>(row=1) et de la colonne 0<br/>(Column=0)</li> <li>Rowspan=3 : étendre le<br/>Canvas sur 3 lignes</li> <li>Columnspan =3 : étendre<br/>le Canvas sur 3 colonnes</li> </ul> |
| <i># Placer du texte dans le cadre de l'IHM</i><br>monTexte=Label(monCadre, text="Voici un tutoriel pour apprendre à<br>programmer une IHM en Python")<br>monTexte.grid(row=0,column=0)                                                   | Partie 6 : Création d'un texte<br>de type Label (étiquette)<br>Placement du texte à<br>l'intersection de la ligne 0 et<br>de la colonne 0 (en haut du<br>cadre, au-dessus du Canvas)                                                                                                    |
| <i># Création du bouton de lancement du chronomètre</i>                                                                                                    | Partie 7 : Création des                                                                                                    |
| boutonChrono= <b>Button</b> (monCadre, text="DépartChrono", relief=RIDGE,                                                                                                    | boutons                                                                                                    |
| cursor="clock",command= <b>departChrono</b> )                                                                                                    | La méthode Button permet de                                                                                                    |
| boutonChrono.grid(row=1,column=0)                                                                                                    | créer un bouton                                                                                                    |

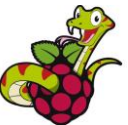

| # Création du bouton de mesure de température<br>boutonTemperature=Button(monCadre, text="Mesure de<br>température", relief=RIDGE, cursor="clock",command=tempA)<br>boutonTemperature.grid(row=2,column=0)                                 | Command =nom de la<br>fonction appelée lorsque le<br>bouton est activé                                                                       |
|----------------------------------------------------------------------------------------------------|----------------------------------------------------------------------------------------------------|
| <i># Création du bouton de mesure de température</i><br>boutonTempZone= <b>Button</b> (monCadre, text="Mesure de température<br>zone polluée", relief=RIDGE, cursor="clock",command= <b>tempZ</b> )<br>boutonTempZone.grid(row=3,column=0) |                                                                                                    |
| <pre># Création du bouton permettant de quitter l'application<br/>boutonQuitter=Button(monCadre, bg="grey", text="Quitter",<br/>cursor="pirate", command=monIHM.destroy)<br/>boutonQuitter.grid(row=2,column=3)</pre>                      | Le bouton Quitter appelle la<br>méthode destroy appliquée à<br>monIHM (monIHM.destroy)<br>Ceci permet de fermer<br>proprement l'application. |
| # Démarrage de l'IHM<br># mainloop est la boucle principale qui permet à monIHM de continuer #<br>à fonctionner et d'être mise à jour sans sortir du programme<br>monIHM.mainloop()                                                        | Partie 3: commande de<br>démarrage de l'application                                                                                          |

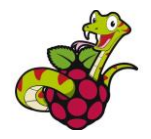

#### **VERSION AVEC ILLUSTRATION : le code Python**

| 74 PROJE | T IT 2020                                                       | - 0     | × |
|----------|-----------------------------------------------------------------|---------|---|
|          | Voici un tutoriel pour apprendre à programmer une IHM en Python |         |   |
|          | DépartChrono                                                    |         |   |
|          | 0:00:21                                                         | Quitter |   |
|          | Mesure de température                                           |         |   |
|          |                                                                 |         |   |
|          | Mesure de température zone polluée                              |         |   |
|          | 25                                                              |         |   |

En rouge : les modifications de la grille précédente (lignes et colonnes) et l'insertion d'une image

| # !/usr/bin/env python2<br># -*- coding: cp1252 -*-<br># Apprenez à programmer une IHM en python<br># Nathalie CALAS-CADEVILLE                                                                                                    |
|----------------------------------------------------------------------------------------------------|
| <pre># importation de la bibliotheque tkinter from Tkinter import * from timeit import default_timer # bibliotheque du capteur DHT11 #import Adafruit_DHT</pre>                                                                                                    |
| # Definition des fonctions                                                                                                    |
| def departChrono() :<br>global start<br>start= default_timer()<br>chrono()                                                                                                    |
| <pre>def chrono():<br/>now=default_timer()-start<br/>minutes,seconds =divmod(now,60)<br/>hours, minutes=divmod(minutes,60)<br/>str_time="%d:%02d:%02d" % (hours, minutes, seconds)<br/>text_clock=Label(monCadre, text=str_time, bg="white")<br/>text_clock.grid(row=2,column=0,columnspan=3, sticky='w')<br/>monIHM.after(1000,chrono)</pre> |

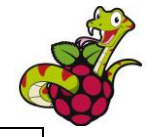

def tempA():
 # sensor = type de capteur
 sensor=11
 # pin est le numero de GPIO
 pin=23
 # lecture du capteur de temperature et humidite DHT11
 #humidity,tempamb=Adafruit\_DHT.read\_retry(sensor,pin)
 Tamb=20
 # Placer du texte dans le cadre de l'IHM
 tempAmb=Label(monCadre, text=Tamb, bg="green")
 tempAmb.grid(row=4,column=0,columnspan=3, sticky='w')

def tempZ():
 # sensor = type de capteur

sensor=11
# pin est le numero de GPIO
pin=23
# lecture du capteur de temperature et humidite DHT11
#humidity,tempamb=Adafruit\_DHT.read\_retry(sensor,pin)
TZ=25
# Placer du texte dans le cadre de l'IHM
tempZ=Label(monCadre, text=TZ, bg="white")

tempZ.grid(row=6,column=0,columnspan=3, sticky='w')

#Création d'une fenetre graphique nommée monIHM monIHM=Tk() monIHM.geometry('800x320') # Titre de la fenetre monIHM.title("PROJET IT 2020")

#Définition des dimensions du cadre de la fenetre hauteur=500 largeur=400 monCadre=Frame(monIHM,height=300, width=800) monCadre.pack\_propagate(0) # bordures padx et pady monCadre.pack(padx=10, pady=10)

# Création d'un Canvas. Ce widget permet de faire du dessin canv=Canvas(monCadre, height=300, width =600, bg="white") # fixer le canvas à la position souhaitée canv.grid(row=1,column=0, rowspan=7, columnspan=3)

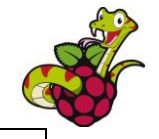

# Placer du texte dans le cadre de l'IHM monTexte=Label(monCadre, text="Voici un tutoriel pour apprendre à programmer une IHM en Python") monTexte.grid(row=0,column=0)

# creation de la variable de stockage de l'image fichier=PhotoImage(file="drone.gif") imageDrone=canv.create\_image(450,100,image= fichier) # placer l'image au premier plan canv.tag\_raise(imageDrone)

# Création du bouton de lancement du chronomètre boutonChrono=Button(monCadre, text="DépartChrono", relief=RIDGE, cursor="clock",command=departChrono) boutonChrono.grid(row=1,column=0,sticky=W)

# Création du bouton de mesure de température boutonTemperature=Button(monCadre, text="Mesure de température", relief=RIDGE, cursor="clock",command=tempA) boutonTemperature.grid(row=3,column=0,sticky=W)

# Création du bouton de mesure de température boutonTempZone=Button(monCadre, text="Mesure de température zone polluée", relief=RIDGE, cursor="clock",command=tempZ) boutonTempZone.grid(row=5,column=0, sticky=W)

# Création du bouton permettant de quitter l'application boutonQuitter=Button(monCadre, bg="grey", text="Quitter", cursor="pirate", command=monIHM.destroy) boutonQuitter.grid(row=2,column=3)

# Démarrage de l'IHM # mainloop est la boucle principale qui permet à monIHM de continuer à fonctionner et d'être mise à jour sans sortir du programme monIHM.mainloop()